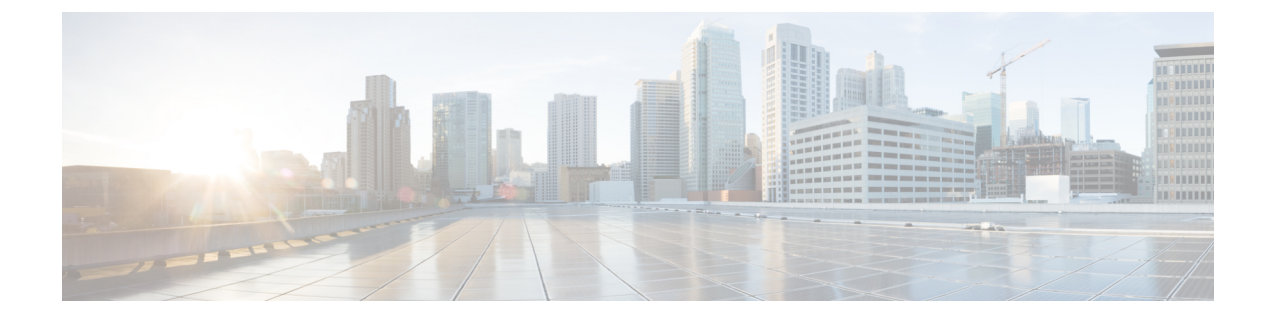

## **EDCA Parameters**

- Enhanced Distributed Channel Access Parameters, on page 1
- Configuring EDCA Parameters (GUI), on page 1
- Configuring EDCA Parameters (CLI), on page 2

## **Enhanced Distributed Channel Access Parameters**

Enhanced Distributed Channel Access (EDCA) parameters are designed to provide preferential wireless channel access for voice, video, and other quality of service (QoS) traffic.

This section contains the following subsections:

### **Configuring EDCA Parameters (GUI)**

#### Procedure

| Step 1 | Choose <b>Configuration &gt; Radio Configurations &gt; Parameters</b> . Using this page, you can configure global parameters for 802.11a/n/ac (5 GHz) and 802.11b/g/n (2.4 GHz) radios.                                                                                                    |  |  |
|--------|----------------------------------------------------------------------------------------------------|--|--|
|        | <b>Note</b> You cannot configure or modify parameters, if the radio network is enabled. Disable the network status on the Configuration > Radio Configurations > Network page before you proceed.                                                                                                 |  |  |
| Step 2 | In the <b>EDCA Parameters</b> section, choose an EDCA profile from the <b>EDCA Profile</b> drop-down list. Enhanced Distributed Channel Access (EDCA) parameters are designed to provide preferential wireless channel access for voice, video, and other quality-of-service (QoS) traffic.       |  |  |
| Step 3 | For 802.11a/n/ac (5 GHZ) radios, in the (DFS 802.11h) section, enter the local power constraint. You cannot configure power constraint if the DTPC Support check box on the <b>Configure &gt; Radio Configurations &gt; Network</b> page is checked. The valid range is between 0 dBm and 30 dBm. |  |  |
| Step 4 | Check the <b>Channel Switch Announcement Mode</b> check box, if you want the AP to announce when it is switching to a new channel and the new channel number. The default value is disabled.                                                                                                    |  |  |
| Step 5 | Check the <b>Smart DFS</b> check box to enable Dynamic Frequency Selection (DFS) and avoid interference with the radar signals.                                                                                                    |  |  |

I

Step 6 Click Apply.

# **Configuring EDCA Parameters (CLI)**

### Procedure

|        | Command or Action                                                                                                    | Purpose                                                                                                    |
|--------|----------------------------------------------------------------------------------------------------|----------------------------------------------------------------------------------------------------|
| Step 1 | configure terminal                                                                                                    | Enters global configuration mode.                                                                                                    |
|        | Example:                                                                                                    |                                                                                                    |
|        | Device# configure terminal                                                                                                    |                                                                                                    |
| Step 2 | ap dot11 {5ghz   24ghz } shutdown                                                                                                    | Disables the radio network.                                                                                                    |
|        | Example:                                                                                                    |                                                                                                    |
|        | Device(config)# ap dot11 5ghz shutdown                                                                                                    |                                                                                                    |
| Step 3 | ap dot11 {5ghz   24ghz} edca-parameters<br>{custom-voice   fastlane                                                                                  | Enables specific EDCA parameters for the 802.11a or 802.11b/g network.                                                                                                    |
|        | <pre>optimized-video-voice   optimized-voice   svp-voice   wmm-default} Example: Device(config)# ap dot11 5ghz edca-parameters optimized-voice</pre> | Note The custom-voice option is not supported for Cisco Catalyst 9800                                                                                                    |
|        |                                                                                                    | Series Wireless Controller.                                                                                                    |
|        |                                                                                                    | • <b>custom-voice</b> : Enables custom voice parameters for the 802.11a or 802.11b/g network.                                                                                                    |
|        |                                                                                                    | • <b>fastlane</b> : Enables the fastlane parameters for the 802.11a or 802.11b/g network.                                                                                                    |
|        |                                                                                                    | • <b>optimized-video-voice</b> : Enables EDCA voice-optimized and video-optimized parameters for the 802.11a or 802.11b/g network. Choose this option when both voice and video services are deployed on your network.         |
|        |                                                                                                    | • <b>optimized-voice</b> : Enables non-SpectraLink voice-optimized profile parameters for the 802.11a or 802.11b/g network. Choose this option when voice services other than SpectraLink are deployed on your network.        |
|        |                                                                                                    | • <b>svp-voice</b> : Enables SpectraLink<br>voice-priority parameters for the 802.11a<br>or 802.11b/g network. Choose this option<br>if SpectraLink phones are deployed on<br>your network to improve the quality of<br>calls. |

I

|        | Command or Action                          | Purpose                                                                                                    |
|--------|--------------------------------------------|----------------------------------------------------------------------------------------------------|
|        |                                            | • wmm-default: Enables the Wi-Fi<br>Multimedia (WMM) default parameters<br>for the 802.11a or 802.11b/g network. This<br>is the default option. Choose this option<br>when voice or video services are not<br>deployed on your network. |
| Step 4 | no ap dot11 {5ghz   24ghz} shutdown        | Re-enables the radio network.                                                                                                    |
|        | Example:                                   |                                                                                                    |
|        | Device(config) # no ap dot11 5ghz shutdown |                                                                                                    |
| Step 5 | end                                        | Returns to privileged EXEC mode.                                                                                                    |
|        | Example:                                   |                                                                                                    |
|        | Device(config)# <b>end</b>                 |                                                                                                    |
| Step 6 | show ap dot11 {5ghz   24ghz} network       | Displays the current status of MAC optimization                                                                                                    |
|        | Example:                                   | for voice.                                                                                                    |
|        | Device# show ap dotl1 5ghz network         |                                                                                                    |

I